#### [별첨] 현장실습 참여방법 안내 상세페이지

① 홈페이지 접속: http://kumohweb.kumoh.ac.kr/mybsvr/login/onestop.html 로그인

| 금오공과대학<br>원스톱,                                          | <sup>교 &amp;</sup><br>서비스 <sub>ONESTOP SERVICE</sub>              |         |
|---------------------------------------------------------|-------------------------------------------------------------------|---------|
| 〈시스템 사용안내〉 - 아이디(학생 : 학번, 교직원 : 교직 - 사용가능 브라우저 : 익스플로러1 | 원코드) <b>* 아이디는 대문자만 입력 가능</b><br>1, 크롬, 사파리, 파이어폭스 , <b>모바일 사</b> | 용가능     |
|                                                         |                                                                   |         |
| 아이디                                                     | 010164                                                            | 270     |
| 비밀번호                                                    | □ 아이디저경                                                           |         |
| 나요기 드 루                                                 | 비밀번호 찾기                                                           | 로그인 FAQ |

# ② [학사관리] - [산업체현장실습] - [실습기관 조회/출력] : 현장실습 신청업체 명단, 상세보기에서 세부사항 확인

| KIT MENU MY MENU                                                                                     |     | ▮학부생>실습기관 조회/출력 |         |          |              |               |             |            |          |          |
|----------------------------------------------------------------------------------------------------|-----|-----------------|---------|----------|--------------|---------------|-------------|------------|----------|----------|
| KIT MENU MY MENU                                                                                     | *년  | 도 2017          | *학기     | 겨울학기     | 실습구분         | 방학중 4주 🗸      | 시행주관부서      | 전체         | 2        | 기관       |
| 학부생 🗸 +                                                                                              | 0 4 | 실습기관목록          | *       | 실습생모집나   | 역을 출력 (      | 하시려면 출력하고     | 자 하는 실습기관   | 을 먼저 선택    | 후 [인쇄]   | 를 신      |
| 비 _ 학적부                                                                                              | No  | 실습기관<br>코드      | 실원      | 을기관명     | 상세보기         | 사업자등록번호       | 주력사업        | 실습<br>지원비  | 종업원<br>수 | 추컨<br>교객 |
| ·····································                                                                | 1   | 1000004927      | (사)3D프  | 린팅산업협회   | 상세보기         | 1             | 3D 인증사업, R{ | 0          | 2        |          |
| 표 등록<br>표 등록                                                                                         | 2   | 1000000393      | (재)구미?  | 전자정보기술{  | 상세보기         | 1             | 디스플레이, 모난   | 0          | 83       | 이석       |
| 표 - 강의평가                                                                                             | 3   | 1000003775      | (주)KEC  | 구미사업장    | 상세보기         | 1             |             | 1,000,000  | 0        |          |
| 표 🗖 성적                                                                                               | 4   | 100000032       | (주)YH E | 비이타베이스   | 상세보기         |               | 개인정보검출, 5   | 400,000    | 17       | 김영       |
|                                                                                                    | 5   | 1000002272      | (주)동우(  | 미앤씨건축사/  | 상세보기         |               | 건축 설계.감리.:  | 500,000    | 450      | 박경       |
| 실습기관 조회/출력                                                                                           |     | 총계              |         | 65건      | c            |               |             |            |          |          |
| 신경철답 신경경영 노외<br>실습일지 작성<br>현장실습 결과보고서 작성                                                             | •   | 실습생 교육)         | 계획      | 《방학중 현장실 | 실습 1,2,3 (4국 | 5)는 주차별 입력, 병 | 방학중 심화형 현장  | 실습(8주), 학7 | 제현장실     | 습(15     |
| · 학생만족도조사설문지 작·<br>현장실습 관련서류 출력                                                                      |     | No              | 1       |          | 주차/          | 월별            |             |            |          |          |
| 표 _ 즐엽<br>표 _ 해오름면수원<br>표 _ 학생지원                                                                     |     |                 |         |          |              |               |             |            |          |          |
| <ul> <li>원 이학교육과정</li> <li>원 연구과제</li> <li>원 상담</li> <li>원 · 학생포트톨리오</li> <li>원 · 학생포트톨리오</li> </ul> |     |                 |         |          |              |               |             |            |          |          |
|                                                                                                    | •   | 실습부서            |         |          |              |               | 21-21 TL    |            |          | _        |
|                                                                                                    | No  | E               | 근무부서    |          | 직위           | 성명            | 연락처         |            | E-MAI    | _        |
|                                                                                                    |     |                 |         |          |              |               |             |            |          |          |

## ③ 업체확인 후 [현장실습신청서 입력] 선택

| 한적부                                                      |                      | 자격증                  |
|----------------------------------------------------------|----------------------|----------------------|
| 학사관리                                                     | 공인외국                 | 어시험성적                |
| 학적                                                       |                      | 봉사활동                 |
| 등록<br>수강신청                                               |                      | 멘토경험                 |
| _ 강의평가<br>성적                                             | • 현장실습계좌             |                      |
| 교직이수                                                     | 계좌번                  | <u>Ž</u>             |
| 실습일지 작성<br>현장실습 결과보고서 작성<br>학생만족도조사설문지 작<br>현장실습 관련서류 출력 | 현장실습기간구분<br>현장실습상세구분 |                      |
|                                                          | 지원동기                 |                      |
| 개오름인구원<br>학생지원<br>이희고 이고편                                | 희망기간                 |                      |
| 기약교육과정<br>견구과제                                           | 희망업무                 |                      |
| 상담<br>학생포트폴리오                                            | 정보공개여부               | ◎ 평점평균 공개 ◎ 평점평균 비공개 |
| 독서인증                                                     | 실습기관                 |                      |
|                                                          | 청자신스 파일비 시청          | ◎ 지위비 시청             |

### ④ 2022년 2학기 선택 후 조회 → 신청사항 입력

| -Life 2010 -                                                                                                    | 7) (6)7)                               | A701   | Addi                                                 |                                                                |                                                                    |                                                           |
|----------------------------------------------------------------------------------------------------|----------------------------------------|--------|------------------------------------------------------|----------------------------------------------------------------|--------------------------------------------------------------------|-----------------------------------------------------------|
| -Ex 2010 -                                                                                                    | 21 19421                               | 40     | 00                                                   |                                                                |                                                                    | -                                                         |
| 0161 1144                                                                                                    |                                        |        |                                                      | ※ 한생포트롤리오에 등과                                                  | 승인된 자료만 조회가능합니다.                                                   | 🗓 조회 🕒 인                                                  |
| U ANS                                                                                                    | 172                                    |        |                                                      | ENER                                                           |                                                                    |                                                           |
| 至012                                                                                                    | 20100000000000000000000000000000000000 |        |                                                      | 2000                                                           |                                                                    |                                                           |
| 0                                                                                                    | 봉사활동                                   |        |                                                      | 인턴쉐경험                                                          |                                                                    |                                                           |
|                                                                                                    | 멘토경험                                   |        |                                                      | 수상실적                                                           |                                                                    |                                                           |
| <b>현장삼숨계</b> 좌                                                                                                    |                                        |        |                                                      | ※ 현장실습계좌를 선택하지 않으면 신청서 입력이                                     | <b>第7時にに</b>                                                       |                                                           |
| LOEDIN                                                                                                    |                                        |        |                                                      |                                                                | 427                                                                | TEA 10 XCPU II                                            |
| 계조                                                                                                    | 2                                      |        | 는행명                                                  | ~                                                              | 에급수                                                                | La ca a ga a                                              |
| গাঁৱ                                                                                                    | 12                                     |        | 은행명                                                  |                                                                | 964                                                                | Courses                                                   |
| <b>M</b> A                                                                                                    | 2                                      |        | 온법명<br>※ 학생이 직접 섭외한 가업은 양식을 다음                       | ✓<br>로드하여 작성한 후 현장실습지원센터로 제출                                   | aet.                                                               | 양식다운                                                      |
| 계곡<br>신청사항                                                                                                    | 12                                     |        | 문행명<br>※ 학생이 직접 섭외한 기업은 양식를 다룬                       | ✓<br>로드하여 작성한 후 현장실습지원센터로 제출                                   | 967                                                                | 양식다운<br>양식다운<br>응시원서작성                                    |
| 개의<br>신청사합<br>현장율습기간구                                                                                                    | Ż                                      |        | 도행명<br>※ 학생이 직접 섭외한 기업은 양식을 다들                       | ✓<br>로드하여 작성한 후 현장율습지원센터로 체출                                   | ***<br>*                                                           | 양식다운:<br>응시원서작성                                           |
| 개리<br>신형사합<br>현장실습기간구<br>현장실습성색구                                                                                                    | Ż                                      |        | 은함형<br>※ 학생이 직접 섭외한 기업은 양식률 대표<br>·                  | 오<br>토드하여 작성한 후 현장실습지원센터로 제출<br>현장실습<br>누직取수                   | 에너가<br>(************************************                       | ि म्याइ<br>                                               |
| 개의<br>신형사합<br>현장실습기간구<br>현장실습성색구<br>지원동                                                                                                    | 2                                      |        | 은행명<br>※ 학생이 직접 섭외한 가입은 양식용 다양                       | 오<br>로드하여 작성한 후 현장실습지원센터로 제출<br>현장실습<br>누적횟수                   | 에러가<br>\\<br>한강실습<br>가능친수                                          | 응사원서각성                                                    |
| 개최<br>신경사학<br>한강날습상대구<br>지원동<br>회양기                                                                                                    | 2                                      |        | 은행정<br>※ 학생이 직접 섭외한 가입은 양식률 대<br>~<br>*              | 오<br>로드하여 작성한 후 현장실습지원센터로 제출<br>현장실습<br>누적포수                   | 에너가<br>오늘 아파 아파 아파 아파 아파 아파 아파 아파 아파 아파 아파 아파 아파                   | ि तथाः<br>इसहमय                                           |
| 건경사업           선장상업           현장실습의간구           현장실습관4구           지원동           회망감           회망업                                                                                                    | 2                                      |        | 은행정<br>※ 학생이 직접 섭외한 가입은 양식률 대<br>~<br>최양지역<br>지원구관부서 | 오<br>로드하여 작성한 후 현장실습지원센터로 제출<br>현장실습<br>부적포수<br>UNC사업단         | 에너가<br>오늘 아파 아파 아파 아파 아파 아파 아파 아파 아파 아파 아파 아파 아파                   | () 전체급<br>양석다운<br>용사원서작성                                  |
| 건경 사업           건경 사업           현장실습 20 구           현장실습 20 주           현장실습 20 주           현장실습 20 주           현장실습 20 주           현장실 20 주           현장실 20 주           현장실 20 주           현장실 20 주           현장실 20 주           현장실 20 주           변화           전 20 주           전 20 주           전 20 주 | 2<br>8482 84 0 88                      | 평균 비장개 | 2월명<br>※ 학생이 직접 섭화한 가입은 양식률 대표                       | · 로드하여 작성한 후 현장실습지원센터로 제출<br>현장실습<br>부적포수<br>니NC사업단<br>실습기관에 등 | 여러가<br>환경실습<br>가능횟수<br>전쟁관률 공개할 지 여부를 체크하십시오.                      | 응사원서작상                                                    |
| 건경사항           건경사항           현장실습하지?           현장실습하지?           현장실습하지?           환장실습하지?           환장실습하지?           환장실습하지?           환장실습하지?           환장실습하지?           환장실습하지?           환장실습하지?           전보공제여           실습기                                                                       | 호<br>                                  | 평균 비공개 | 은행정<br>× 학생이 직접 섭외한 가입은 양식률 다5                       | 로드하여 작성한 후 현장실습지원변터로 제출<br>한장실습<br>부적옷수<br>니NC사업단<br>실습기관에 명   | 적급각<br>환경실습<br>가공원수<br>전쟁군을 공개할 지 여부를 체크하십시오.<br>방양하는 실습기관을 선택하셔요. | 종사원서착상<br>중시원서착상<br>· · · · · · · · · · · · · · · · · · · |

# ⑤ 응시원서 및 자기소개서 작성 후 저장(업체에서 확인 가능하오니 성의껏 작성해주시기 바랍니다.)

| 용시원서작성(w_lis_s2201) |                  |            |          | ▼ 응시원서작성(w_#s_s2201)         |    |
|---------------------|------------------|------------|----------|------------------------------|----|
|                     | 0 11 01          | 1.1        | <u>^</u> | 기타우대사항 추가 삭제                 |    |
|                     | <u>ㅎ 시</u> 권     | <u>~1</u>  |          |                              |    |
|                     |                  | 저장         | 응시원서확인   |                              |    |
| 8                   | 한글               |            |          |                              |    |
| Bo                  | 한 자              | 8년월월       | 82       |                              |    |
| 적한                  | ! 주 소            |            |          | 자기 소개서                       | 저장 |
| 사 한                 |                  |            |          | 1 429 829 42942              | 18 |
| 6                   | e-Mail           | 명역사항       |          | 1.00 A0 2 0202               |    |
| <u>۸</u>            | 택전화              | 휴대폰        |          |                              |    |
| 학력사항                | No. 5 ( 70 ( 70) | <u>추</u> 가 | 삭제 =     |                              |    |
| no 학교명              | 제학기간 전공          | 수학구분       | 소재지      |                              |    |
|                     |                  |            |          |                              |    |
|                     |                  | 8.71       | 4141     | 2. 자원목적                      |    |
| - 경력사항<br>00 - 직장명  | 그모기가 고모보세        |            | 티지사으     |                              |    |
| 100                 | LTHE LTTN        | 0007       |          |                              |    |
|                     |                  |            |          |                              |    |
| 자격 추가               | 삭제 이호            | 추가         | 삭제       |                              |    |
| no 자격명 취득일자         | 발급기관 no C        | 1학시협명 점수   | 취득일자     |                              |    |
|                     |                  |            |          | 3. 실습 과정해서 얻고 싶은 점과 향후 진로 계획 |    |
|                     |                  |            |          |                              |    |
| 우대사항 추가             | 삭제 해외기           | 주경험 추가     | 삭제       |                              |    |
| no 장애인등록변호 장애등급     | 주장애 no           | 국가/도시명 기   | 1주기간     |                              |    |
|                     |                  |            |          |                              |    |
|                     |                  |            |          |                              |    |
| 수상내역                |                  | 추가         | 삭제       | 4. 7161                      |    |
| <u>no</u> 수상명       | LHS              | 수상일자       | 기관       |                              |    |
|                     |                  |            |          |                              |    |
|                     |                  |            |          |                              |    |
| 기타우대사항 추가           | 삭제               |            |          |                              |    |
| no 구내사양 말급면호        | B 합기관            |            |          |                              |    |
|                     |                  |            |          |                              |    |

### ⑥ 저장 (신청완료)

## ※ 복수기업 지원 불가능

|         |              |            | ×                   |   |   |
|---------|--------------|------------|---------------------|---|---|
|         | 현장실습<br>누적횟수 | 0          | 현장실습<br>가능횟수        | 1 |   |
| 70)     |              |            |                     |   |   |
| LINC사업단 |              |            |                     |   | ~ |
|         |              | 실습기관에 평점평균 | 을 공개할 지 여부를 체크하십시오. |   |   |
|         |              | ※ 희망하는     | 실습기관을 선택하세요.        |   |   |
|         |              |            |                     |   |   |

| $\bigcirc$ | [학사관리] - | [현장실습 | 진행상황 | 조회]에서 | 업체배정 | 확인 | 가능 |
|------------|----------|-------|------|-------|------|----|----|
|------------|----------|-------|------|-------|------|----|----|

|                                       | 028 28/18   |                               |               |
|---------------------------------------|-------------|-------------------------------|---------------|
|                                       | 진행업무 / 제출서류 | 처리일 / 처리자                     | 처리결과          |
| 2                                     | 현장실습신청      | 2017-11-27                    | 신청완료          |
| 1                                     | 신청서접수       | 2017-11-27                    | 접수완료          |
| 두<br>산사청                              | 실습기관 배정     | 2017-12-01                    | 업 체 명(실습기건    |
| · · · · · · · · · · · · · · · · · · · | 실습일지 작성     | 작성자 : 학생                      | 미작성 (0 / 20 ) |
| 1014                                  | 결과보고서 작성    | 0000-00-00 / 작성 : 학생          | 미작성           |
| 체현장실습                                 | 만족도 조사      | 0000-00-00 / 작성 : 학생          | 미작성           |
| 실습기관 조회/출력                            | 실습기관평가서     | 0000-00-00 / 작성 : 실습기관 담당자    | 미작성           |
| 현장식승시청서 인렬<br>현장식승 지행상화 조회            | 근무상황부       | 작성자 : 실습기관 담당자                | 미작성 (0 / 20 ) |
| 일습일시 작성                               | 방문지도보고서     | 0000-00-00 / 작성 : 지도교수 및 지도위원 | 미작성           |